# VIPSLI – Process Document – Learner requesting additional learning activities

# Process summary -

- Learner clicks on Select a new learning activity
- Learner identifies the appropriate activity and clicks in the Request box
- Learner clicks on Save
- Supervisor sees there is an item under Learning activity requests to approve, and clicks on Confirm or Reject
- Administrator sees a new item under Learning Activity Requests to assign
- Administrator selects items to assign, checking start and end dates, and assigns default units if appropriate.
- Supervisor sees a new item in Learner with new learning activities and clicks to view
- Supervisor identifies the appropriate item, and clicks on View/edit units
- Supervisor selects the required units, and clicks Save
- Learner sees new item under My training

# Screen views -

Learner clicks on Select a new learning activity

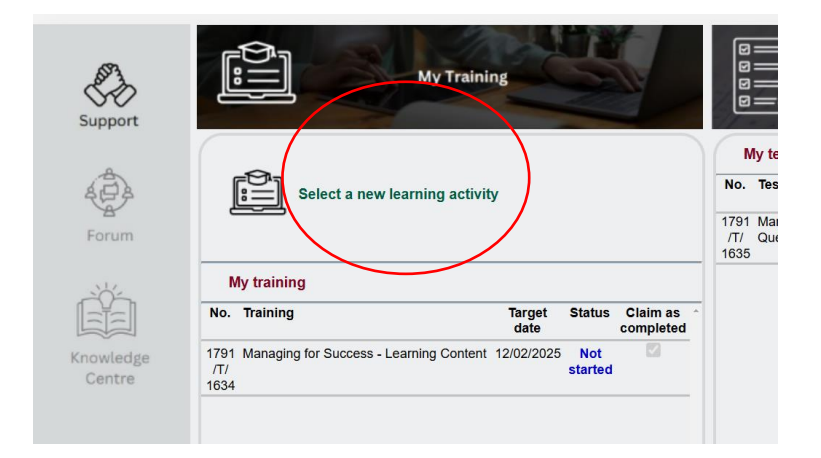

# Learner identifies the appropriate activity and clicks in the Request box

| arning activities available                   |       |         |        |   |
|-----------------------------------------------|-------|---------|--------|---|
| Learning activity                             | Hours | Request | Status | ¢ |
| ▶ Addressing a Toxic Work Environment {BVI}   | 20:00 |         | /      |   |
| » Advanced Computer Training (BVI)            | 30:00 |         |        |   |
| Advanced Public Speaking (BVI)                | 30:00 |         |        |   |
| Advanced Speech Writing {BVI}                 | 20:00 |         |        |   |
| ▶ AI Tools at Work - Practical Workshop {BVI} | 10:00 |         |        |   |

Learner clicks on Save

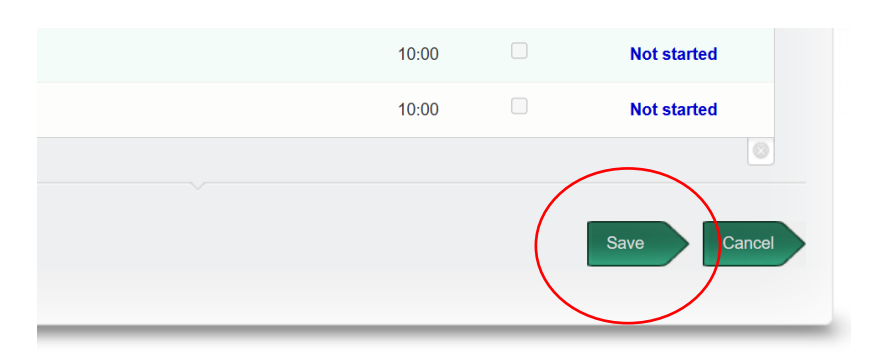

Supervisor sees there is an item under Learning activity requests to approve, and clicks to view it

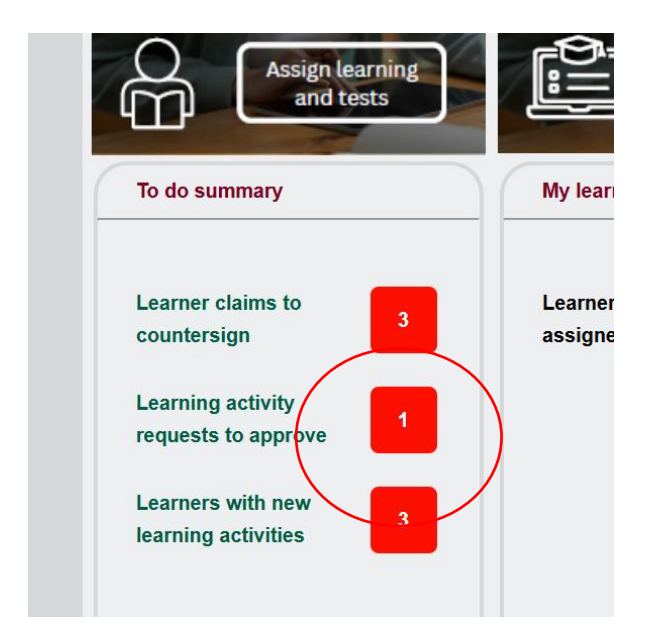

Supervisor identifies the appropriate item and clicks on either Confirm or Reject.

| Learner Date<br>requested Learning<br>activity Confirm Reject   Willis, Sandra (1791) 03/02/2025 Addressing a Toxic Work Environment {BVI} (190) □ □ | onfirmation of learning | activity reques   | ts                                              |         |             |
|----------------------------------------------------------------------------------------------------|-------------------------|-------------------|-------------------------------------------------|---------|-------------|
| Willis, Sandra (1791) 03/02/2025 Addressing a Toxic Work Environment (BVI) (190)                                                                     | Learner                 | Date<br>requested | Learning<br>activity                            | Confirm | Reject<br>☑ |
|                                                                                                    | Willis, Sandra (1791)   | 03/02/2025        | Addressing a Toxic Work Environment {BVI} (190) |         |             |

Administrator sees a new item under Learning Activity Requests to assign

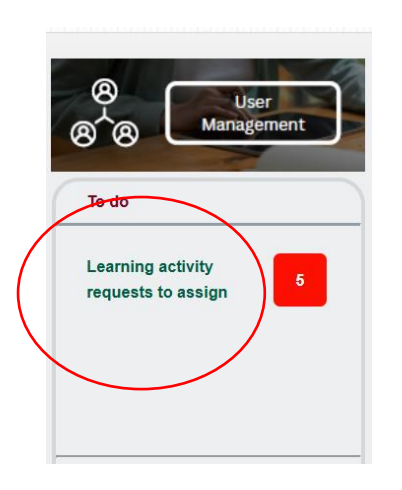

Administrator selects items to assign, checking start and end dates, and assigning default units if appropriate.

| In this table, the end o | date defaults to 3 months from the start date, but both dates can be | e altered as nee               | ded.          |             |                            |
|--------------------------|----------------------------------------------------------------------|--------------------------------|---------------|-------------|----------------------------|
| Learner                  | Learning activity                                                    | Assign<br>learning<br>activity | Start<br>date | End<br>date | Assign<br>default<br>units |
| Arteta, Mikel (1844)     | Home Affairs {ICPS} (158)                                            |                                | 03/02/2025    | 04/05/2025  |                            |
| Granado, Jose (1845)     | Public Service 101 {BVI} (160)                                       |                                | 03/02/2025    | 04/05/2025  | ☑ )                        |
| Granado, Jose (1845)     | Learning content and MCQs (DEMO) (141)                               |                                | 03/02/2025    | 04/05/2025  |                            |
| Granado, Jose (1845)     | Managing for Success in the Public Service {ICPS} (154)              |                                | 03/02/2025    | 04/05/2025  | <b>Z</b>                   |
| Granado, Jose (1845)     | Home Affairs {ICPS} (158)                                            |                                | 03/02/2025    | 04/05/2025  |                            |

Administrator clicks on Save

Supervisor sees a new item in Learner with new learning activities and clicks to view

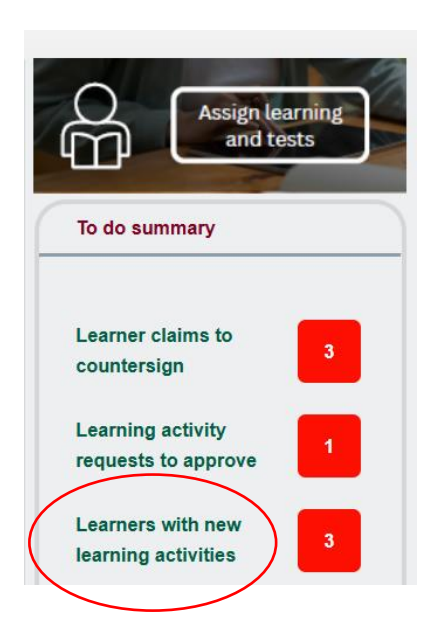

Supervisor sees New learning activity assignments.

Supervisor selects appropriate item and clicks View/edit units

#### New learning activity assignments

| Learner                   | Learning activity                                 | Date<br>assigned | Remove |                 |
|---------------------------|---------------------------------------------------|------------------|--------|-----------------|
| Stevenson, Charles (1839) | Managing for Success in the Public Service {ICPS} | 24/09/2024       | ☑ (    | View/edit units |
| Stevenson, Charles (1839) | Home Affairs {ICPS}                               | 08/10/2024       |        | View/edit units |
| Stevenson, Charles (1839) | Housing Policy {ICPS}                             | 08/10/2024       |        | View/edit units |

## Supervisor selects the required units, and clicks Save

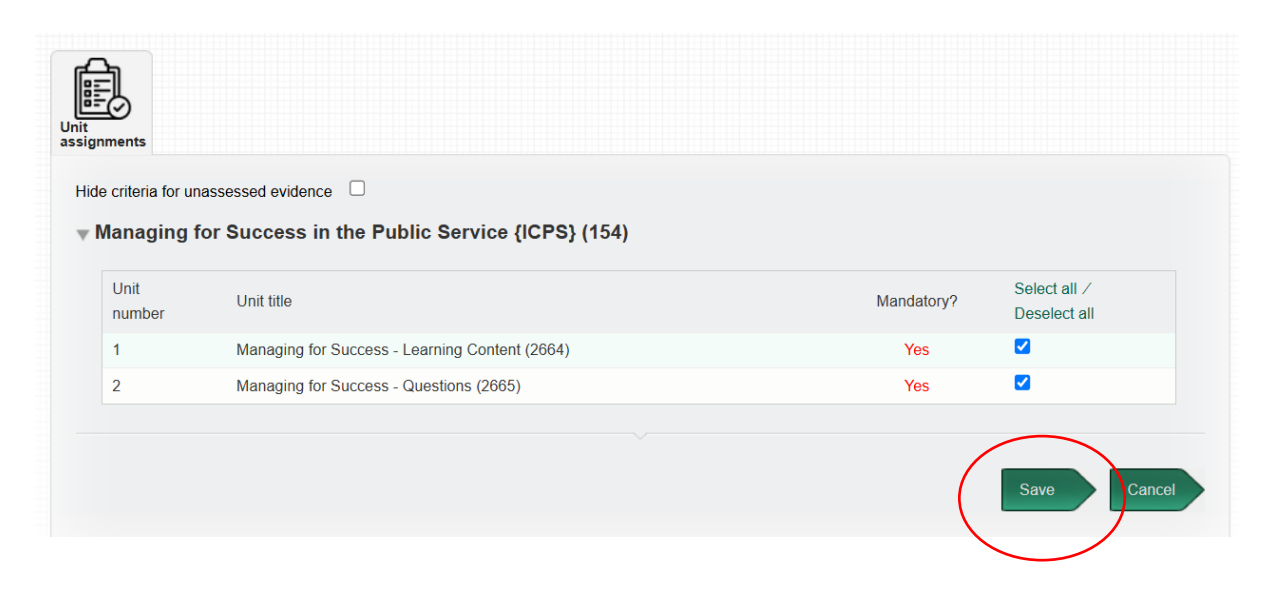

Learner sees new item under My training

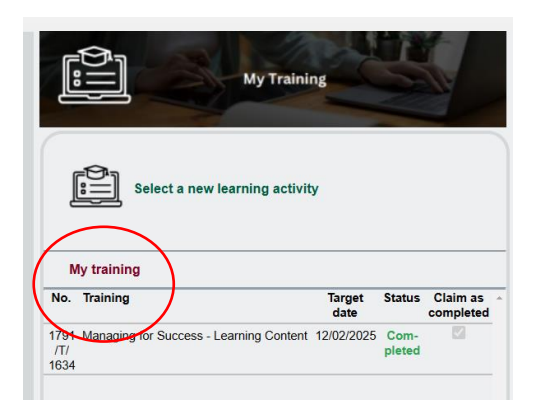